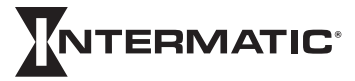

Libertyville, Illinois 60048 www.intermatic.com

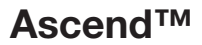

### Timer Installation & Operation Manual

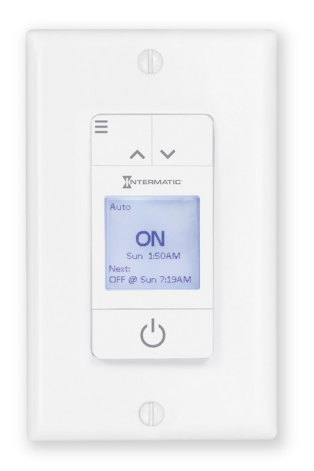

STW700W Smart In-Wall Timer/ ST700W Standard In-Wall Timer

# COMPLIANCE

This device complies with part 15 of the FCC. Operation is subject to the following two conditions: (1) this device may not cause harmful interference, and (2) this device must accept any interference received, including interference that may cause undesired operation.

FCC NOTE: The manufacturer is not responsible for any radio or TV interference caused by unauthorized modifications to this equipment. Such modifications could void the user's authority to operate the equipment.

NOTE: This equipment has been tested and found to comply with the limits for a Class B digital device, pursuant to Part 15 of the FCC Rules. These limits are designed to provide reasonable protection against harmful interference in a residential installation. This equipment generates, uses and can radiate radio frequency energy and, if not installed and used in accordance with the instructions may cause harmful interference to radio communications. However, there is no guarantee that interference will not occur in a particular installation. If this equipment does cause harmful interference to radio or television reception, which can be determined by turning the equipment off and on, the user is encouraged to try to correct the interference by one or more of the following measures:

- Reorient or relocate the receiving antenna.
- · Increase the separation between the equipment and receiver.
- Connect the equipment into an outlet on a circuit different from that to which the receiver is connected.
- Consult the dealer or an experienced radio/TV technician for help.

Important note: To comply with the FCC RF exposure compliance requirements, no change to the antenna or the device is permitted. Any change to the antenna or the device could result in the device exceeding the RF exposure requirements and void user 's authority to operate the device.

This Class B digital apparatus complies with ICES-005 of Canada.

## WARNINGS/SAFETY

## WARNING

Risk of Fire or Electric Shock

- Disconnect power at the circuit breaker(s) or disconnect switch(es) before installing or servicing.
- Installation and/or wiring must be in accordance with national and local electrical code requirements.
- Only use copper conductors rated 105°C minimum.
- Battery is not user replaceable.
- Do NOT use timer to control devices that could have dangerous consequences due to inaccurate timing, such as sun lamps, saunas, heaters, and slow cookers.

## WARNING

- Ingestion Warning: This product contains a button cell or coin battery.
- DEATH or serious injury can occur if ingested.
- A swallowed button cell or coin battery can cause Internal Chemical Burns in as little as 2 hours.

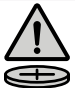

- KEEP new and used batteries OUT OF REACH of CHILDREN
- Seek immediate medical attention if a battery is suspected to be swallowed or inserted inside any part of the body.
- Risk of injury or death. Always plug three-prong plug into a properly grounded outlet. Never attempt to defeat this safety feature.
- Do not use timer to control devices that could have dangerous consequences due to inaccurate timing, such as sun lamps, sauna, heaters, crock pots, etc.
- Unplug timer before replacing batteries.
- Remove and immediately recycle or dispose of used batteries according to local regulations and keep away from children. Do NOT dispose of batteries in household trash or incinerate.
- Even used batteries may cause severe injury or death.
- Product is only compatible CR2032 (3V) Battery.
- Call a local poison control center for treatment information.
   Non-rechargeable batteries are not to be recharged.
- Do not force discharge, recharge, disassemble, heat above (manufacturer's specified temperature rating) or incinerate. Doing so may result in injury due to venting, leakage or explosion resulting in chemical burns.

### Ratings<sup>1</sup>

| Operating Voltage             | 120 VAC, 50/60 Hz              |
|-------------------------------|--------------------------------|
| General Purpose               | 15 A                           |
| Inductive Ballast             | 15 A                           |
| Tungsten/Incandescent         | 8 A                            |
| Electronic Ballast/LED Driver | 5 A                            |
| LED Load                      | 600 W                          |
| Motor Load                    | 1 HP                           |
| Dimensions                    | 2 3/4" H x 1 3/4" W x 1 1/3" D |

<sup>1</sup>Type 1.C Action Operating Control, Pollution Degree 2, Impulse Voltage 2500 V

## SINGLE-POLE WIRING

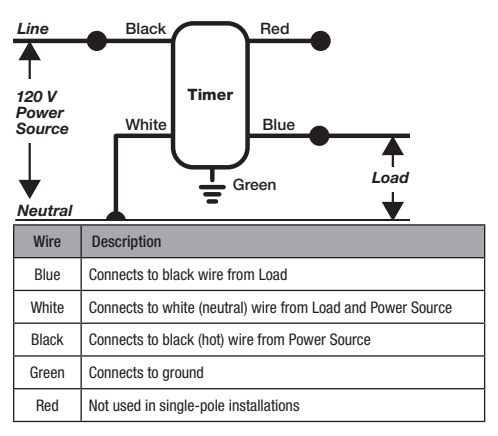

 Note:
 To be installed in single- and double-gang with 2-1/2" minimum depth.

 4
 Please consult a qualified electrician for specific wiring details.

# **TYPICAL THREE-WAY WIRING**

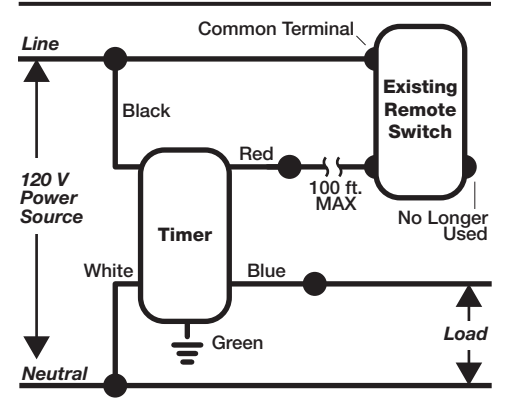

| Wire  | Description                                                             |
|-------|-------------------------------------------------------------------------|
| Blue  | Connects to black wire from Load                                        |
| White | Connects to white (neutral) wire from Load and Power Source             |
| Black | Connects to black (hot) wire from Power Source                          |
| Green | Connects to ground                                                      |
| Red   | Connects through remote switch to black (hot) wire<br>from Power Source |

Note: For other three-way wiring scenarios, go to <u>www.Intermatic.com/Ascend</u>.

# PRODUCT OVERVIEW

The Ascend 7-Day Timer portfolio consists of two timer models: ST700W Standard and STW700W Wi-Fi enabled. In addition to the intuitive control interface common to both models, the Wi-Fi enabled Timer offers a mobile app for access to a quick setup feature, the ability to save schedules for easy transfer to other Ascend Wi-Fi enabled timers, and convenient monitoring from compatible Apple or Android mobile devices.

Access Point Mode

 Creates a peer to peer communication network between the Timer and your mobile device to offer a direct connection for initial setup, scheduling, and control of your Timer.

Wi-Fi Mode (Local)

- Connects the Timer to your local wireless network.
- Provides the benefit of constant connection with every Timer on your network, when using the app.

Remote Access (Cloud)

 Establishing an Intermatic Connect Account and registering a Timer(s) with your account, enables access from anywhere you have an active Wi-Fi or cellular connection.

Voice Integration

- Works with Alexa and Google Home. Setup required using the Alexa or Google Home apps. See our website for installation details.
- When paired with Alexa or Google Home, users can command the Timer ON/OFF, Change Mode or get Timer status.

### Setup Instructions

ST700W:

• Go to the Initial Setup at Timer section for instructions. STW700W·

- Go to the Initial Setup at Timer section for instructions.
- Go to the Apple Store or Google Play Store and download the Intermatic Connect App. Follow the instructions in the App to set up your timer.
- 6 Apple, App Store, Android, Alexa, and Google Play are trademarks of their respective owners and not of Intermatic, Inc., which is not associated or affiliated with any of the owners.

# SWITCH INTERFACE

|               |             | — Menu<br>— Scroll Un | Icon | Description                                          |
|---------------|-------------|-----------------------|------|------------------------------------------------------|
| Ē             | •           | - Scroll Down         | â    | Timer locked                                         |
|               |             |                       | (ŗ   | Wi-Fi active                                         |
| AUTO          | ۵?<br>!     | I CD Display          | 0    | Access Point Mode<br>Timer Connected                 |
| OF<br>Fri 11: | -F<br>00 AM | LOD Display           | Ø    | Access Point Mode<br>Timer waiting for<br>connection |
| ON @ Mon 8    | :00 PM      | ON/OFF                |      | Wi-Fi Mode<br>Timer connected to<br>network          |
|               |             | or<br>ENTER           | 4    | Wi-Fi Mode<br>Timer not connected<br>to network      |

### LCD Display

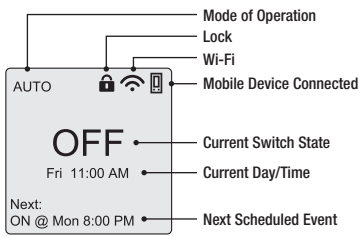

#### Note: Display icons change based on timer model and programmed settings.

# **INITIAL SETUP AT TIMER**

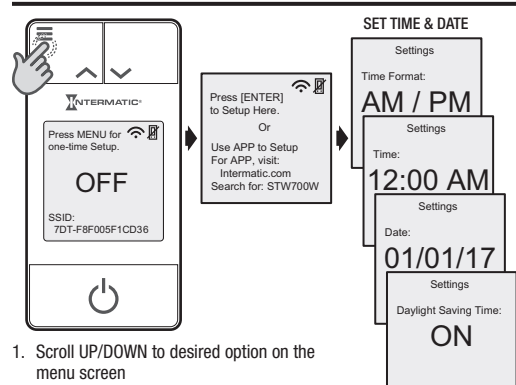

- 2. Option blinks when selected
- 3. Press ENTER to confirm and move to the next menu

#### Note:

- The app setup option is only applicable to the STW700W Wi-Fi enabled model. Press ENTER to begin setup for the ST700W standard model.
- You must complete all screens before returning to the Timer interface screen.
- Refer to page 11 for descriptions of Schedule Templates.
- Refer to the Latitude/Longitude estimation chart on page 20 or perform an app or Internet search for location specific values.
- The SSID and the 🗢 and 🛛 icons are not available for the ST700W.

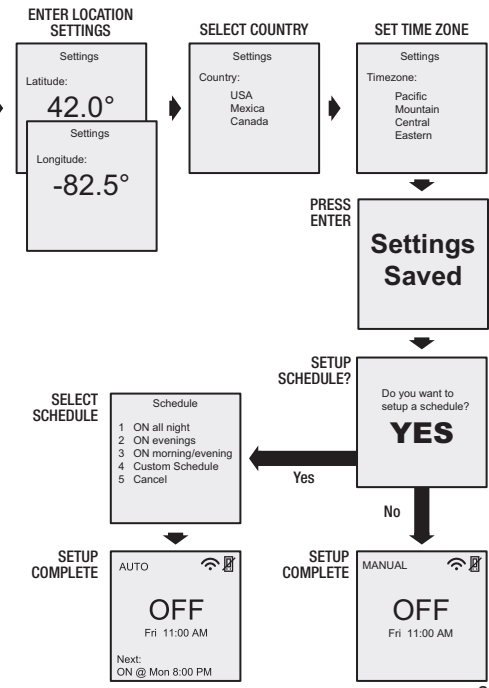

# MODES

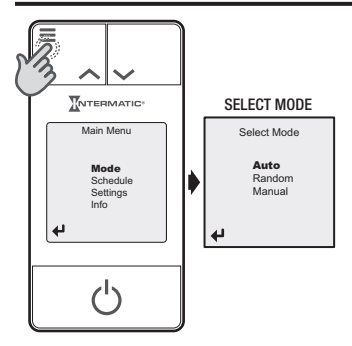

| Auto   | Timer operates using your programmed schedule of weekly ON/OFF events.                                                      |
|--------|----------------------------------------------------------------------------------------------------|
| Random | Similar to Auto mode except that your programmed<br>schedule occurs randomly at +/- 15 minutes from<br>the programmed time. |
| Manual | Operates like a manual toggle switch to turn<br>devices ON and OFF, regardless of any schedules<br>programmed in the timer. |

Note: To enter Auto or Random mode, a programmed schedule must be loaded into memory.

# SCHEDULE TEMPLATES

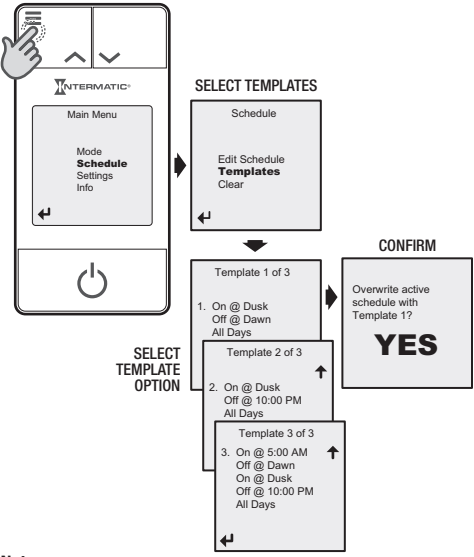

#### Note:

- A Template is a pre-set schedule of events that overrides your current schedule when chosen.
- Once a Template becomes your current schedule, you can edit the events.
- Template events in this menu cannot be altered.
- Reference page 14 to Edit Schedule events.

# **NEW SCHEDULE**

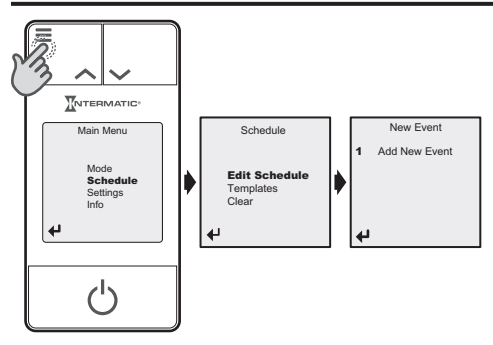

### **Menu Options**

#### Action

- 1. Enter to modify Action
  - Turn OFF blinks
- 2. Scroll UP/DOWN to select:
  - Turn On
  - Turn Off
- 3. ENTER to confirm

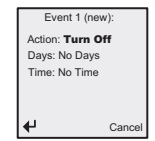

#### Days

- 1. Enter to modify Days
  - No Days blinks
- 2. Scroll UP/DOWN to select:
  - All Days
  - Weekdays
  - Weekends
  - Define Days
    - a. UP/DOWN to select/deselect days
    - b. ENTER to confirm day
    - c. Select 🕂 to confirm
- 3. ENTER to confirm

#### Time

- 1. Enter to modify Time
  - No Time blinks
- 2. Scroll UP/DOWN to select:
  - Define Time
  - Dusk
  - Dawn
- 3. ENTER to confirm selection
- 4. UP/DOWN to increase/decrease time
- 5. ENTER to confirm

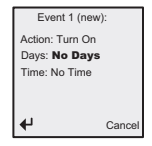

| Event 1 (new): |       |  |  |
|----------------|-------|--|--|
| Days of Week:  |       |  |  |
| ✓ Sun          | Thu   |  |  |
| Mon            | ✓ Fri |  |  |
| ✓ Tue          | Sat   |  |  |
| ✓ Wed          |       |  |  |
|                | 4     |  |  |

| Event 1 (nev    | v):    |
|-----------------|--------|
| Action: Turn On |        |
| Days: No Days   |        |
| Time: Dawn      |        |
| 0 mins Off      | set    |
|                 |        |
| 4               | Cancel |

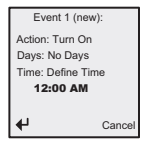

Note: The Offset function allows Dusk/Dawn events to activate before or after the actual Dusk/Dawn time for your location. You can set an offset of +/- 0 to 120 minutes.

# EDIT SCHEDULE

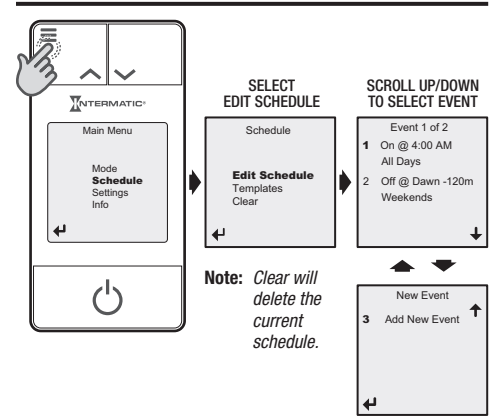

### Edit Event

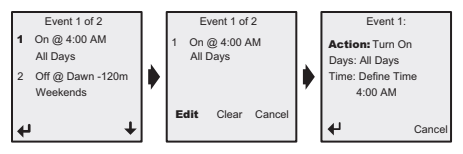

- ENTER to select event
  - EDIT to change the event (Refer to page 12 for options)
  - CLEAR to remove event from schedule

## ERROR MESSAGES

| Error        | Resolution                                                                                           |
|--------------|----------------------------------------------------------------------------------------------------|
| 🛆 No Days    | Add a day to your event. Options include:<br>• All Days<br>• Weekdays<br>• Weekends<br>• Define Days |
| △ Duplicates | A duplicate event exists. Modify or cancel your event.                                               |
| 🛆 No Time    | Add a time to your event. Options include:<br>• Define Time<br>• Dusk<br>• Dawn                      |
| 🖄 No Memory  | Remove an event before adding a new one.                                                             |

# SETTINGS

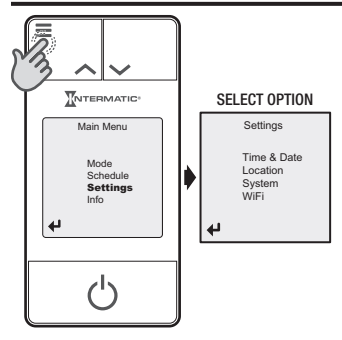

## **Menu Options**

Time & Date

| Settings     | Settings |          |                       |
|--------------|----------|----------|-----------------------|
| Time Format: | Times    | Settings | Settings              |
|              |          | Date:    | Daylight Saving Time: |
|              | 12:00 AI | 01/01/17 | ON                    |
|              |          |          | 0.11                  |
|              |          |          |                       |

Select a 12-hour am/pm or 24-hour time format. Choose the time and date then choose to turn Daylight Saving Time ON or OFF.

#### Location

| Settings           | Settings             | Settings                            | Settings                                               |
|--------------------|----------------------|-------------------------------------|--------------------------------------------------------|
| Latitude:<br>42.0° | Longitude:<br>-82.5° | Country:<br>USA<br>Mexica<br>Canada | Timezone:<br>Pacific<br>Mountain<br>Central<br>Eastern |

Program your latitude, longitude, country and timezone.

#### System

| Settinge                              |                                        |                                     | _                                    |  |
|---------------------------------------|----------------------------------------|-------------------------------------|--------------------------------------|--|
| Obtailiga                             | Settings                               | Settings                            | Settings                             |  |
| Lock Timer:                           | Auto-Sleep:                            | System Restart:                     | Set Factory Defaults:                |  |
|                                       |                                        |                                     | Det i actory Deladita.               |  |
|                                       | ON                                     | YES                                 | VEQ                                  |  |
|                                       |                                        | 120                                 |                                      |  |
| To Unlock, hold<br>[Up]/[Dn] buttons. | Display is dimmed<br>after inactivity. | Keeps all settings<br>and schedule. | Erases all settings<br>and schedule. |  |
|                                       |                                        |                                     | and scriedule.                       |  |

| Lock Timer                 | <ul> <li>Prevents access to Timer schedules and functions</li> <li>To unlock: press and hold the UP and DOWN buttons for<br/>three seconds</li> </ul>                   |
|----------------------------|----------------------------------------------------------------------------------------------------|
| Auto-Sleep                 | Dims display after one minute of inactivity                                                                                                    |
| System<br>Restart          | <ul> <li>Resets timer but maintains all settings and schedules</li> <li>Restores communication between the timer and router</li> <li>Applies to STW700W only</li> </ul> |
| Set<br>Factory<br>Defaults | <ul> <li>Restores timer to out-of-box condition</li> <li>Clears programming, time settings, schedules, error log<br/>and wi-fi settings</li> </ul>                      |

#### Wi-Fi

Clears and resets your Wi-Fi to Acess Point Mode. To re-establish a Wi-Fi connection refer to the app.

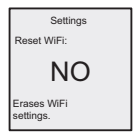

# INFO MENU OVERVIEW

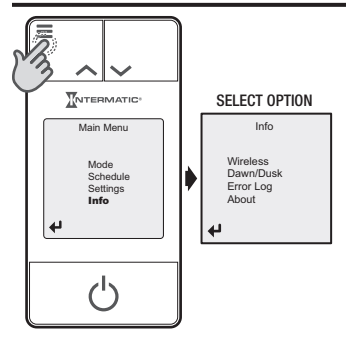

## Menu Options

Wireless Settings (STW700W model only)

This option lets you view your IP Address, identify your Timer SSID number, and view your security PIN information.

Note: Your security PIN is a unique code that allows the app to connect to your Timer.

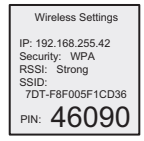

#### Dawn/Dusk

This option shows you the current time, the date, and the time associated with Dawn or Dusk in your set location.

#### Error Log

Scroll UP/DOWN through the error log to view any issues logged in your system.

#### About

View the information associated with your timer, including model, version, and manufacturing date. You can also find contact details for Intermatic, Inc. Dawn/Dusk

Time: 4:53 AM Date: 08/04/16 Loc: 27.1, -169.2 Dawn: 7:15 AM Dusk: 10:02 PM

Error Log

Error 1 of 10:

Date: 06/23/2016 Time: 11:42 PM Error: E-7

About

Model: STW700W v01.00.04 Mfg: 01L Intermatic, Inc. 1.815.675.7000 Intermatic.com

# LATITUDE/LONGITUDE

#### Major United States Cities

| City            | Lat. n° | Long. w° | City              | Lat. n° | Long. w° |
|-----------------|---------|----------|-------------------|---------|----------|
| Albany, NY      | 43      | -74      | Fresno, CA        | 37      | -120     |
| Albuquerque, NM | 35      | -107     | Grand Rapids, MI  | 43      | -86      |
| Amarillo, TX    | 35      | -102     | Helena, MT        | 47      | -112     |
| Anchorage, AK   | 61      | -150     | Honolulu, HI      | 21      | -158     |
| Atlanta, GA     | 34      | -84      | Hot Springs, AR   | 35      | -93      |
| Austin, TX      | 30      | -98      | Houston, TX       | 30      | -95      |
| Baker, OR       | 45      | -118     | ID Falls, ID      | 44      | -112     |
| Baltimore, MD   | 39      | -77      | Indianapolis, IN  | 40      | -86      |
| Bangor, ME      | 45      | -69      | Jackson, MS       | 32      | -90      |
| Birmingham, AL  | 34      | -87      | Jacksonville, FL  | 30      | -82      |
| Bismarck, ND    | 47      | -101     | Juneau, AK        | 58      | -134     |
| Boise, ID       | 44      | -116     | Kansas City, MO   | 39      | -95      |
| Boston, MA      | 42      | -71      | Key West, FL      | 25      | -82      |
| Buffalo, NY     | 43      | -79      | Klamath Falls, OR | 42      | -122     |
| Carlsbad, NM    | 32      | -104     | Knoxville, TN     | 36      | -84      |
| Charleston, WV  | 38      | -82      | Las Vegas, NV     | 36      | -115     |
| Charlotte, NC   | 35      | -81      | Los Angeles, CA   | 34      | -118     |
| Cheyenne, WY    | 41      | -105     | Louisville, KY    | 38      | -86      |
| Chicago, IL     | 42      | -88      | Manchester, NH    | 43      | -72      |
| Cincinnati, OH  | 39      | -85      | Memphis, TN       | 35      | -90      |
| Cleveland, OH   | 41      | -82      | Miami, FL         | 26      | -80      |
| Columbia, SC    | 34      | -81      | Milwaukee, WI     | 43      | -88      |
| Columbus, OH    | 40      | -83      | Minneapolis, MN   | 45      | -93      |
| Dallas, TX      | 33      | -97      | Mobile, AL        | 31      | -88      |
| Denver, CO      | 40      | -105     | Montgomery, AL    | 32      | -86      |
| Des Moines, IA  | 42      | -94      | Montpelier, VT    | 44      | -73      |
| Detroit, MI     | 42      | -83      | Nashville, TN     | 36      | -87      |
| Dubuque, IA     | 43      | -91      | New Haven, CT     | 41      | -73      |
| Duluth, MN      | 47      | -92      | New Orleans, LA   | 30      | -90      |
| El Paso, TX     | 32      | -106     | New York, NY      | 41      | -74      |
| Eugene, OR      | 44      | -123     | Nome, AK          | 64      | -166     |
| Fargo, ND       | 47      | -97      | Oklahoma City, OK | 35      | -97      |
| Flagstaff, AZ   | 35      | -112     | Philadelphia, PA  | 40      | -75      |

| City               | Lat. n° | Long. w° |
|--------------------|---------|----------|
| Phoenix, AZ        | 33      | -112     |
| Pierre, SD         | 44      | -100     |
| Pittsburgh, PA     | 40      | -80      |
| Portland, ME       | 44      | -70      |
| Portland, OR       | 46      | -123     |
| Providence, RI     | 42      | -71      |
| Raleigh, NC        | 36      | -79      |
| Reno, NV           | 40      | -120     |
| Richfield, UT      | 39      | -112     |
| Richmond, VA       | 38      | -77      |
| Roanoke, VA        | 37      | -80      |
| Sacramento, CA     | 39      | -122     |
| Salt Lake City, UT | 41      | -112     |
| San Antonio, TX    | 29      | -99      |
| San Diego, CA      | 33      | -117     |
| San Francisco, CA  | 38      | -122     |
| San Juan, PR       | 19      | -66      |
| Savannah, GA       | 32      | -81      |
| Seattle, WA        | 48      | -122     |
| Shreveport, LA     | 32      | -94      |
| Sioux Falls, SD    | 44      | -97      |
| Spokane, WA        | 48      | -117     |
| Springfield, IL    | 40      | -90      |
| Springfield, MO    | 37      | -93      |
| St. Louis, MO      | 39      | -90      |
| Syracuse, NY       | 43      | -76      |
| Tampa, FL          | 28      | -82      |
| Virginia Beach, VA | 37      | -76      |
| Washington, D.C.   | 39      | -77      |
| Wichita, KS        | 38      | -97      |
| Wilmington, NC     | 34      | -78      |

Note: These charts provide approximate information on your Latitude and Longitude. Perform an app or Internet search for location specific values.

#### Major Canadian Cities

| City            | Lat. n° | Long. w° |
|-----------------|---------|----------|
| Calgary, AL     | 51      | -114     |
| Edmonton, AL    | 54      | -113     |
| Fredericton, NB | 46      | -67      |
| Halifax, NS     | 45      | -64      |
| London, ON      | 43      | -82      |
| Montreal, QC    | 46      | -74      |
| Nelson, BC      | 50      | -117     |
| Ottawa, ON      | 45      | -76      |
| Quebec, QC      | 53      | -74      |
| Regina, SK      | 50      | -105     |
| Toronto, ON     | 44      | -79      |
| Vancouver, BC   | 49      | -123     |
| Whitehorse, YT  | 61      | -135     |
| Winnipeg, MB    | 50      | -97      |

#### Major Mexican Cities

| City             | Lat. n° | Long. w° |
|------------------|---------|----------|
| Acapulco         | 17      | -100     |
| Cancún           | 21      | -87      |
| Colima           | 19      | -104     |
| Culiacán         | 25      | -107     |
| Durango          | 24      | -105     |
| Guadalajara      | 21      | -103     |
| La Paz           | 24      | -110     |
| León             | 21      | -102     |
| Mérida           | 21      | -90      |
| Mexico City      | 19      | -99      |
| Monterrey        | 26      | -100     |
| Morelia          | 20      | -101     |
| Oaxaca           | 17      | -97      |
| Querétaro        | 21      | -100     |
| Теріс            | 22      | -105     |
| Tuxtla Gutiérrez | 17      | -93      |
| Veracruz         | 19      | -96      |
| Villahermosa     | 18      | -93      |
| Zacatecas        | 23      | -103     |

# TROUBLESHOOTING

| Problem                                                                                                    | Possible Cause                                                                                                    | What To Do                                                                                                    |
|----------------------------------------------------------------------------------------------------|----------------------------------------------------------------------------------------------------|----------------------------------------------------------------------------------------------------|
| Timer won't enter Auto<br>or Random mode when<br>you press Mode.                                                                                  | A schedule is not saved.                                                                                                    | Choose a template or define<br>a schedule of events.                                                                                         |
| Timer switches at<br>incorrect times or                                                                                                    | The active schedule has an invalid setting.                                                                                                    | Review the settings and revise them as necessary.                                                                                            |
| programmed times.                                                                                                    | Timer is in Random mode, which<br>varies switching times up to<br>+/- 15 minutes.                                                                                                    | Select the Auto Mode.                                                                                                    |
|                                                                                                    | The Astronomic and Defined<br>switching times are in conflict, your<br>DST may or may not be turned on, or<br>your timezone and location are not<br>configured properly.<br>Note: Your switch timer automati-<br>cally skips any conflicting ON event<br>as summer approaches to prevent<br>unwanted operation of lights or other<br>controlled devices. | Review your program<br>settings and revise them as<br>necessary.                                                                             |
| Load only operates<br>when the remote (3-<br>way) switch is in one<br>position or the Timer<br>ignores the remote<br>switch.                      | The remote switch is wired<br>incorrectly.                                                                                                    | Recheck the wiring,<br>especially for the jumper.                                                                                            |
| The Timer ignores a<br>3-way remote switch<br>even though it is wired<br>correctly or the load<br>turns off immediately<br>after being turned ON. | The remote switch or switch timer<br>is wired wrong.     There is an excessive length of<br>wire (greater than 100 feet).     There is buried wire to the remote<br>switch.     The remote switch is not<br>functioning properly or worn out.                                                                                                    | Contact a qualified<br>electrician.                                                                                                    |
| Timer shows ON but<br>the light or other con-<br>trolled device is OFF.                                                                           | The light or controlled device itself<br>may be switched OFF.                                                                                                    | Make sure the light or<br>controlled device is switched<br>ON and plugged in.                                                                |
| Screen is OFF.                                                                                                    | Timer is set up in Sleep Mode to<br>turn the screen OFF after one minute<br>of inactivity.                                                                                                    | <ul> <li>Hit any key to wake up<br/>Timer.</li> <li>To keep screen ON all the<br/>time, change the Sleep<br/>Mode setting to OFF.</li> </ul> |

| Problem                                                                                  | Possible Cause                                                                                                    | What To Do                                                                                                    |
|------------------------------------------------------------------------------------------|----------------------------------------------------------------------------------------------------|----------------------------------------------------------------------------------------------------|
| Timer is not connecting<br>to my local Wi-Fi<br>network.<br>(applies to STW700W<br>only) | Timer display shows: 🛄 or 🔎 icon.<br>Timer is in Access Point Mode or the<br>Access Point Mode is not connected.          | Follow app instructions to<br>connect the Timer to your<br>local Wi-Fi network                                                                                                    |
|                                                                                          | Timer shows: icon.<br>Timer is waiting for a connection.<br>The router password for the local<br>router may be incorrect. | <ul> <li>Check Wi-Fi router to make<br/>sure it is ON.</li> <li>Use app to revise Wi-Fi<br/>settings and reconnect to<br/>your router.</li> </ul>                                                                                                    |
| Can't connect my<br>mobile device to my<br>Timer.<br>(applies to STW700W<br>only)        | No 🔶 icon is showing.<br>Model does not have a Wi-Fi radio, or<br>the radio is not turning ON.                            | Make sure you have the<br>STW700W Wi-Fi enabled<br>Timer model.     Try resetting the W-Fi and<br>Timer. If problem persists,<br>contact Intermatic.                                                                                                    |
|                                                                                          | connected to a Wi-Fi network. The<br>mobile device may not be connected<br>to the same network.                           | <ul> <li>Make sure your mobile<br/>device is connected to the<br/>same local Wi-Fi network.</li> <li>To disconnect Timer from<br/>current Wi-Fi network,<br/>perform a Wi-Fi reset at<br/>the Timer.</li> </ul>                                                                                   |
|                                                                                          | icon is showing. Timer is in Access Point Mode, waiting for mobile device connection.                                     | Follow app instructions to<br>connect to Timer. Make sure<br>you are not in a wireless<br>"dead zone" when attempting<br>to connect.                                                                                                    |
|                                                                                          | icon is showing. Timer is already connected to a mobile device.                                                           | <ul> <li>Check your mobile device<br/>Wi-Fi settings. If connected<br/>to the 7DT-xo network,<br/>go to the app and choose<br/>Search.</li> <li>If your mobile device is not<br/>connected, there is another<br/>mobile device already<br/>connected. Disconnect the<br/>other device.</li> </ul> |

**Note:** For more troubleshooting tips, contact Intermatic Tech Support at: 815-675-7000.

# WARRANTY

#### WARRANTY LIMITED WARRANTY

Warranty service is available by either (a) returning the product to the dealer from whom the unit was purchased or (b) completing a warranty claim online at www. intermatic.com. This warranty is made by: Intermatic Incorporated, Customer Service 1950 Innovation Way, Suite 300, Libertyville, IL 60048.

For warranty service go to: http://www.Intermatic.com or call 815-675-7000. For complete information on Intermatic products, literature and Contractors Guides visit www.intermatic.com.